This is for windows operation system (revision 12 May 2005)

1. run the program: cygwin

then start x window by using " startx"

- 2. At the terminal log on to the server by using the account of ECE department ssh -X acount@stimpy.eecis.udel.edu
- 3. go to the directory for suprem by running the following command:

cd /usr/local/suprem/rel.9130

4. check the files in this directory, you will find the directory for examples. because this directory is not allowed to be written, we should copy the example files to the user directory.

normally after we log in, we can copy files to the directory /usb/username( for example, the username is jack. then the directory would be /usb/jack)

5. after copying the files, you can only run suprem in the directory

/usr/local/suprem/rel.9130

do this by typing:

suprem

6 after that, the shell will be changed to suprem. then this software is started. 7 to run the examples (for instance the file: "filename"), just using the following command;

source filename

for example, you want to try the example file (boron.in) in the your directory, you can run the following command

source /usb/jack/boron.in

Then, you will see the result.

To print:

use the print screen button on the keyboard to snap the picture on the monitor. Then open the program Paint under start/accessories. after that, paste the picture and save. You can get the file to print with Paint.